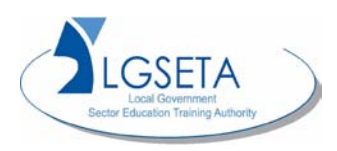

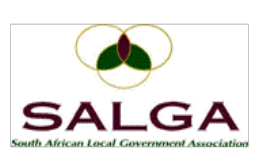

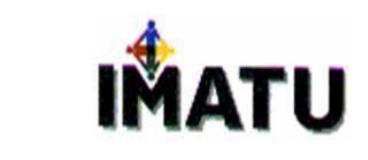

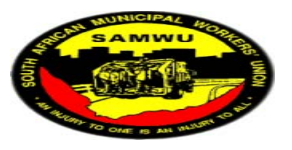

# GapSkill – User Guide Module 3

2010-11-02

# TABLE OF CONTENTS

| Introd | uction                                    | 3  |
|--------|-------------------------------------------|----|
| 1.     | Occupational Details Section              | 4  |
| 2.     | Occupational Competencies (KPAs) Section  | 6  |
| 3.     | Recognition Of Prior Learning Section1    | 10 |
| 4.     | Local government Knowledge Areas Section1 | 12 |
| 5.     | General Section                           | ٤4 |
| 6.     | My Progress                               | 16 |

# INTRODUCTION

This document assists a user in accessing and navigating through the GapSkill system.

## 1. OCCUPATIONAL DETAILS SECTION

Click the **Occupational Details** link as indicated in the screenshot on the right. After clicking the link the **Occupational Details** (summary) window will be displayed as indicated in Figure 1.

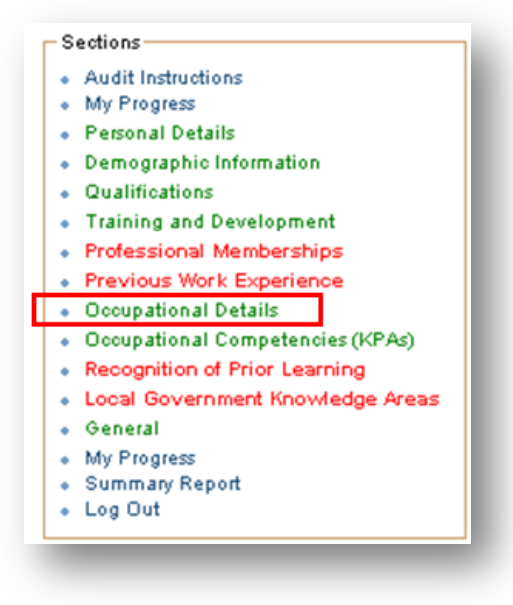

You can now view your Occupational Detail and/ or Add your Occupational Detail to the list.

| Signify                         | Gapskill                                                                                                    |                                                      | 9 |
|---------------------------------|----------------------------------------------------------------------------------------------------|------------------------------------------------------|---|
| ections                         | Occupational Details                                                                                                    |                                                      |   |
| Audit Instructions              |                                                                                                    |                                                      |   |
| ly Progress                     |                                                                                                    |                                                      |   |
| ersonal Details                 |                                                                                                    |                                                      |   |
| emographic Information          | Click CHANGE to enter your of the second second secon | urrent occupational details.                         |   |
| Dualifications                  | Once done, use NEXT to con                                                                                                    | inue to the next page.                               |   |
| raining and Development         | BACK will take you to the pre                                                                                                    | nous page.                                           |   |
| rotessional Memberships         |                                                                                                    |                                                      |   |
| revious work Experience         |                                                                                                    |                                                      |   |
| occupational Details            |                                                                                                    |                                                      |   |
| econnition of Prior Learning    | Back Change Next                                                                                                    |                                                      |   |
| ocal Government Knowledge Areas |                                                                                                    |                                                      |   |
| ieneral                         | Date Record Last Updated: 2010/03/08 - 07:34                                                                                                    |                                                      |   |
| ly Progress                     |                                                                                                    |                                                      |   |
| ummary Report                   | Occupation :                                                                                                    | ACCOUNTANT                                           |   |
| og Out                          | Alternative Name / Job Title :                                                                                                    | ACCOUNTANT                                           |   |
|                                 | Occupational Category :                                                                                                    | Professional<br>Community Services                   |   |
|                                 | Are you a Section 57 Manager? :                                                                                                    | Yes                                                  |   |
|                                 | Job Grade :                                                                                                    | ,                                                    |   |
|                                 | Critical Occupation :                                                                                                    | No                                                   |   |
|                                 | Employment Status :                                                                                                    | Permanent employee                                   |   |
|                                 | Organisation Municipal Division :<br>Municipal division you are currently placed in :                                                                                                    |                                                      |   |
|                                 | Gross Salary / Salary Range :                                                                                                    |                                                      |   |
|                                 | Post Level:                                                                                                    |                                                      |   |
|                                 | Date absorbed in occupational category / job family                                                                                                    | 2008/01/01                                           |   |
|                                 | Uste promoted / appointed to current position :<br>Vear Exercise in Current Position :                                                                                                    | 2008/01/01<br>2 year (s) and 10 month (s) experience |   |
|                                 | reals Experience in Guirent Position .                                                                                                    | 2 year (s) and to month (s) experience               |   |
|                                 | Finance Related Constraints:                                                                                                    | 1                                                    |   |
|                                 | Individual Development Related Constraints:                                                                                                    | 2                                                    |   |
|                                 | Work Process Related Constraints:                                                                                                    | 3                                                    |   |
|                                 | otakenoider Relations Constraints:<br>Other Constraints:                                                                                                    | 9<br>5                                               |   |

#### Figure 1

In order to continue to the next (or previous) section, you can either use the **Next** or **Back** navigation buttons, or you can use the **Quicklinks** on the left hand Menu.

To amend your occupational details, click **Change** to open the **Occupational Details** (edit) page as shown below.

| Signify                                                                                                    | Gapskill                                                 |                                             | 6          |
|----------------------------------------------------------------------------------------------------|----------------------------------------------------------|---------------------------------------------|------------|
| Sections     Audit Instructions     My Progress                                                                                                    | Occupational Details(Edit)                               |                                             |            |
| remonal Details     Demographic Information     Qualifications     Training and Development     Professional Memberships     Previous Work Experience | • Use the $R$ to search for an                           | Occupation - Job Title combination.         |            |
| Occupational Details     Occupational Competencies (KPAs)     Recognition of Prior Learning     Local Government Knowledge Areas     General          | Cancel Save Date Record Last Updated: 2010/03/08 - 07:34 |                                             |            |
| My Progress     Summary Report                                                                                                    | Occupation :                                             | ACCOUNTANT                                  | ·          |
| Log Out                                                                                                    | Alternative Name / Job Title :                           | ACCOUNTANT                                  |            |
|                                                                                                    | Occupational Category:                                   | Professional                                |            |
|                                                                                                    | Name of Functional Unit:                                 | Community Services                          | <b>v</b> • |
|                                                                                                    | Are you a Section 57 Manager? :                          | ∀es ○ No                                    |            |
|                                                                                                    | Job Grade :                                              |                                             |            |
|                                                                                                    | Critical Occupation :                                    | ○ Yes ⑧ No                                  |            |
|                                                                                                    | Employment Status :                                      | Permanent employee                          | v ·        |
|                                                                                                    | Organisation Municipal Division :                        | Office of the Municipal Manager             | ~          |
|                                                                                                    | Municipal division you are currently placed in :         | Office of the Municipal Manager             | ~          |
|                                                                                                    | Gross Salary / Salary Range :                            | R 100,000 - R 120,000                       | ~          |
|                                                                                                    | Post Level:                                              |                                             | ~          |
|                                                                                                    |                                                          |                                             | ~          |
|                                                                                                    | Date absorbed in occupational category / job             | Year: 2008 V Month : Jan V                  |            |
|                                                                                                    | Date promoted / appointed to current position :          | Year: 2008 V Month : Jan V                  |            |
|                                                                                                    | Years Experience in Current Position :                   | 2 year (s) and 10 month (s) experience      |            |
|                                                                                                    |                                                          |                                             |            |
|                                                                                                    | Occupational Constraints                                 |                                             |            |
|                                                                                                    | If applicable to your occupation, state the const        | treints thet make your lob difficult to do. |            |
|                                                                                                    | Finance Related Constraints                              | Individual Development Related Constraints  |            |
|                                                                                                    | Budgetary difficulties                                   | Far from a training centre                  |            |
|                                                                                                    | Work Process Related Constraints                         | Stakeholder Relations Constraints           |            |
|                                                                                                    | Too few resources to run all processes                   | Not applicable                              |            |
|                                                                                                    |                                                          |                                             |            |
|                                                                                                    | Other Constraints                                        |                                             |            |
|                                                                                                    | 0                                                        |                                             |            |
|                                                                                                    |                                                          |                                             |            |
|                                                                                                    |                                                          |                                             |            |
|                                                                                                    |                                                          |                                             |            |
|                                                                                                    |                                                          |                                             |            |
|                                                                                                    |                                                          |                                             |            |
|                                                                                                    |                                                          |                                             |            |

## 2. OCCUPATIONAL COMPETENCIES (KPAS) SECTION

Click the **Occupational Competencies (KPAs)** link as indicated in the screenshot on the right to open the **Occupational Competencies** window as indicated in Figure 2.

You can now view your **Occupational Competencies** detail. Please note that the contents of this screen is determined by your job description and has to be pre-loaded into the program.

On this page a number of actions are possible.

**Next/Back**: In order to continue to the next (or previous) section, use these navigation buttons, or you

can use the **Quicklinks** on the left hand Menu.

**View/Update Competency Level**: If you want to rate your competency in an area, click this button next to the specific competency to open the screen shown here.

Add Additional Competency: If you need to add a competency record, click this button to create a new competency description as shown below.

Add Additional C

#### Sections-

- Audit Instructions
- My Progress
- Personal Details
- Demographic Information
- Qualifications
- Training and Development
- Professional Memberships
- Previous Work Experience
- Occupational Details
- Occupational Competencies (KPAs)
- Recognition of Prior Learning
- Local Government Knowledge Areas
- General
- My Progress
- Summary Report
- Log Out

| i <b>cy Level</b> : If you wa                                      | nt to               | Signify                                                                                                    | Gapskill                                                                                                    | Log Out                                                                                                    | Salat-                                                                                                    |                                                                                                    | 6                                                                 |
|--------------------------------------------------------------------|---------------------|----------------------------------------------------------------------------------------------------|----------------------------------------------------------------------------------------------------|----------------------------------------------------------------------------------------------------|----------------------------------------------------------------------------------------------------|----------------------------------------------------------------------------------------------------|-------------------------------------------------------------------|
| an area, click this                                                |                     | Occupational Competencies                                                                                                    |                                                                                                    |                                                                                                    |                                                                                                    |                                                                                                    |                                                                   |
| ic competency to o                                                 | open                | COMPETENCY     Manifeship     Manifeship     Manifeship     Manifeship     Manifeship     Manifeship     Charac     Salar     Charac     Salar                                                                                                    | DEFINITION Demonstrate an under<br>gat principles and produces and<br>post-principles and produces reporting<br>and astimates and of year bondle<br>social of people program interment<br>entited accurately describe the<br>in the desired competency level has                                                                                                    | entanding of basic budget, acco<br>the Numicipality's financial mos<br>and produces and prepare<br>ng. Tradit documents through acc<br>to<br>the way in which you conduct you<br>is been selected                                                        | unting and program contag<br>nagement system , Conduct<br>unol justification. Preserve<br>counting system for purpose<br>unjob | ct. principles and terminology in relative<br>research into the Suncipality's finance<br>results of funds, which analyzes the annual<br>of determining funding status and pre-<br>of determining funding status and pre-<br>ter determining funding status and pre-<br>ter determining funding status and pre-<br>ter determining funding status and pre-<br>ter determining funding status and pre-<br>search and pre-<br>ter determining funding status and pre-<br>search and pre-<br>ter determining funding status and pre-<br>search and pre-<br>ter determining funding status and pre-<br>search and pre-<br>ter determining funding status and pre-<br>search and pre-<br>ter determining funding status and pre-<br>search and pre-<br>search and pre-<br>ter determining funding status and pre-<br>search and pre-<br>search and pre | on to the<br>sel status, prov<br>indepety's cum<br>pare status of |
| ency: If you need to<br>ck this button to cr<br>iption as shown be | add<br>eate<br>low. | 1 The Exception sections of the section of the section of the | nat relevant or is in not week<br>professe at a bank level,<br>and agrificant support from sensor<br>at a support of the sensor of the<br>only particular or an angeward<br>only particular or an angeward<br>and one segmentations on oversit<br>a differency on agricultures on oversit<br>a differency<br>of differency<br>of differency<br>of differency<br>of differency<br>of differency<br>of differency<br>of difference of the sector service<br>of the settor set of the sector service<br>of the settor set of the sector service<br>of the settor set of the sector service<br>of the settor settor settor settor settor services<br>of the settor settor settor settor settor settor settor<br>of the settor settor settor settor settor settor settor settor settor<br>of the settor settor sett | r/ divestings and other samens<br>a instant to the organization.<br>driveleness statemotions<br>instantiate otherwy and apprivation<br>it sentiate otherwy and apprivate<br>bia adforms<br>at settings and instruction, adjust<br>othergives and Council | nows<br>now                                                                                                    |                                                                                                    |                                                                   |
|                                                                    |                     | 8+3 Se-4                                                                                                    |                                                                                                    |                                                                                                    |                                                                                                    |                                                                                                    |                                                                   |
|                                                                    |                     | Budgeting Concepts and Processes                                                                                                    | Descripti                                                                                                    | 609                                                                                                    |                                                                                                    | • 0 + 0 • 0 •                                                                                                    | 000                                                               |
| ompetency                                                          |                     |                                                                                                    |                                                                                                    |                                                                                                    |                                                                                                    |                                                                                                    |                                                                   |
| Definition                                                         |                     | Competence Lev                                                                                                    | rel                                                                                                    | Date<br>Record<br>Last<br>Updated                                                                                                    | Delete                                                                                                    |                                                                                                    |                                                                   |
| · ·                                                                | · •                 | - O + O • (                                                                                                    |                                                                                                    | 010/11/02 Save                                                                                                    | =                                                                                                    |                                                                                                    |                                                                   |

**Add Responsibility Area**: If you need to add an additional responsibility area, click this button to create a new responsibility area record as shown below.

| Add Responsibility Area |                        |            |          |
|-------------------------|------------------------|------------|----------|
|                         |                        |            |          |
|                         | Arres of Decementality | Date Recor | d Delete |

| Signity                                                       | Gapskill                                                                                                    | Le                                                                                                    | og Out                                                                                                    |                                                                                                    | SALGA                           | ΙΜΑΤυ                    | 6        |  |  |  |
|---------------------------------------------------------------|----------------------------------------------------------------------------------------------------|----------------------------------------------------------------------------------------------------|----------------------------------------------------------------------------------------------------|----------------------------------------------------------------------------------------------------|---------------------------------|--------------------------|----------|--|--|--|
| ztions                                                        | Occupational Competen                                                                                                    | cies                                                                                                    |                                                                                                    |                                                                                                    |                                 |                          |          |  |  |  |
| / Progress                                                    |                                                                                                    |                                                                                                    | Details and                                                                                                    |                                                                                                    |                                 |                          | b. die e |  |  |  |
| rsonal Details                                                | <ul> <li>If prompted to do so, go back to the Occupation Details page and provide your job title and other occupational details. Use the button "Provide My Job Details" for this.</li> </ul>                                                                                                    |                                                                                                    |                                                                                                    |                                                                                                    |                                 |                          |          |  |  |  |
| mographic Information                                         | The Ke     COMP                                                                                                    | ey Performance Areas table is fix                                                                                                    | ed for your job and so is the                                                                                                    | e competencies per                                                                                                    | r KPA. However, by a            | dicking the UPDATE       |          |  |  |  |
| aining and Development                                        | CONPETENCY button, you will get the opportunity to state which of the provided statements is an accurate description of how you<br>conduct your job.                                                                                                    |                                                                                                    |                                                                                                    |                                                                                                    |                                 |                          |          |  |  |  |
| ofessional Memberships                                        | If you r     Click th                                                                                                    | need to provide additional areas<br>the button "Add Responsibility Ar                                                                                                    | of responsibility not covere<br>ea" for EVERY additional re                                                                                                    | d in the KPAs table<br>exponsibility that yo                                                                                                    | e, use the table "Are<br>w have | as of Responsibility" to | do so.   |  |  |  |
| cupational Details                                            | Use the                                                                                                    | a EDIT icon to change an existin                                                                                                    | ng record.                                                                                                    |                                                                                                    |                                 |                          |          |  |  |  |
| oupational Competencies (KPAs)                                | Once of the other of the other of the other other | sone, dick SAVE TABLE to subr                                                                                                    | nit the information.                                                                                                    |                                                                                                    |                                 |                          |          |  |  |  |
| cognition of Prior Learning<br>cal Government Knowledge Areas |                                                                                                    |                                                                                                    |                                                                                                    |                                                                                                    |                                 |                          |          |  |  |  |
| neral                                                         |                                                                                                    |                                                                                                    |                                                                                                    |                                                                                                    |                                 |                          |          |  |  |  |
| Progress<br>mmary Report                                      | Back Save Next                                                                                                    |                                                                                                    |                                                                                                    |                                                                                                    |                                 |                          |          |  |  |  |
| g Out                                                         |                                                                                                    |                                                                                                    |                                                                                                    |                                                                                                    |                                 |                          |          |  |  |  |
| ninistration                                                  | Date Record Last Updated: 2010/03/08 - 07:34                                                                                                    |                                                                                                    |                                                                                                    |                                                                                                    |                                 |                          |          |  |  |  |
| stitutions                                                    | One section Details                                                                                                    |                                                                                                    |                                                                                                    |                                                                                                    |                                 |                          |          |  |  |  |
| Download Manual                                               | Occupation Details                                                                                                    | ACCOUNTANT                                                                                                    |                                                                                                    |                                                                                                    |                                 |                          |          |  |  |  |
| uslifications                                                 | JOD TILE.                                                                                                    | ACCOUNTANT                                                                                                    |                                                                                                    |                                                                                                    |                                 |                          |          |  |  |  |
| ars .                                                         | Job Title Alternative Name :                                                                                                    | ACCOUNTANT                                                                                                    |                                                                                                    |                                                                                                    |                                 |                          |          |  |  |  |
| enorts                                                        | Job Purpose:                                                                                                    |                                                                                                    |                                                                                                    |                                                                                                    | ~                               |                          |          |  |  |  |
|                                                               |                                                                                                    |                                                                                                    |                                                                                                    |                                                                                                    |                                 |                          |          |  |  |  |
|                                                               |                                                                                                    |                                                                                                    |                                                                                                    |                                                                                                    |                                 |                          |          |  |  |  |
|                                                               |                                                                                                    | L                                                                                                    |                                                                                                    |                                                                                                    |                                 |                          |          |  |  |  |
|                                                               | Mar Darten and Mar                                                                                                    |                                                                                                    |                                                                                                    | the let                                                                                                    |                                 |                          |          |  |  |  |
|                                                               | Key Performance Areas / Key                                                                                                    | / ⊢ocus Areas / Key Job function                                                                                                    | is / Key Responsibilities Of 1                                                                                                    | ne Job                                                                                                    |                                 |                          | _        |  |  |  |
|                                                               | KPA Sour                                                                                                    | ce Competency                                                                                                    | Competency                                                                                                    | Competency<br>Captured?                                                                                                    | Update Co                       | mpetency Level           |          |  |  |  |
|                                                               | Update and balancing                                                                                                    | g of official valuation roll/rates,                                                                                                    | Budgeting Concepts and                                                                                                    | ×                                                                                                    | View / Undete                   | Competency Level         |          |  |  |  |
|                                                               | Prepare formal valuat                                                                                                    | tion reports                                                                                                    | Processes<br>Generally Accepted                                                                                                    |                                                                                                    |                                 |                          |          |  |  |  |
|                                                               |                                                                                                    |                                                                                                    | Accounting Principles                                                                                                    | ×                                                                                                    | View / Update                   | Competency Level         |          |  |  |  |
|                                                               |                                                                                                    |                                                                                                    | Valuation                                                                                                    | ×                                                                                                    | View / Update                   | Competency Level         |          |  |  |  |
|                                                               |                                                                                                    |                                                                                                    | Technology Expertise                                                                                                    | ×                                                                                                    | View / Update                   | Competency Level         |          |  |  |  |
|                                                               |                                                                                                    |                                                                                                    | Debtors Accounts                                                                                                    | ×                                                                                                    | View / Update                   | Competency Level         |          |  |  |  |
|                                                               | Technology Expertise                                                                                                    |                                                                                                    | Technology Expertise                                                                                                    | <ul> <li>I</li> </ul>                                                                                                    | View / Update                   | Competency Level         |          |  |  |  |
|                                                               |                                                                                                    |                                                                                                    |                                                                                                    |                                                                                                    |                                 |                          |          |  |  |  |
|                                                               | ii. Howeversiti requir     ii. Able to effectively     ii. Able to understand     iii. Perform one's fund     ii. Able to understand     iii. Able to understand     iii. Able to understand     iii. Able to advise other     Add Additional Comp                                                                                                    | es support and guidance from n<br>and efficiently perform one's res<br>the impact of one's responsibili<br>tions confidently with significant<br>'ectively and efficiently.<br>the impact of one's responsibili<br>ars and set a benchmark for perfor-<br>betency | nanagersland or relevant sta<br>ponsibilities independently<br>ties on overall service delivi-<br>and noticeable efficiency.<br>ties on service delivery and<br>ormance for colleagues and<br>sting Positions) | keholders.<br>ery and administrat<br>innovation, adjust<br>Council                                                                                                    | ion.<br>and adapt according     | ıly.                     |          |  |  |  |
|                                                               | Add Responsibility Are                                                                                                    | 19                                                                                                    |                                                                                                    |                                                                                                    |                                 |                          |          |  |  |  |
|                                                               | Add Responsibility Are<br>Secondment Details                                                                                                    | as                                                                                                    |                                                                                                    |                                                                                                    |                                 |                          |          |  |  |  |
|                                                               | Add Responsibility Are<br>Secondment Details<br>If you are on secondment, o                                                                                                    | es                                                                                                    |                                                                                                    |                                                                                                    |                                 |                          |          |  |  |  |
|                                                               | Add Responsibility Are<br>Secondment Details<br>If you are on secondment, o<br>Job purpose:                                                                                                    | omplete the following section:                                                                                                    |                                                                                                    |                                                                                                    |                                 |                          |          |  |  |  |
|                                                               | Add Responsibility Are<br>Secondment Details<br>If you are on secondment, o<br>Job purpose:                                                                                                    | an and the following section:                                                                                                    |                                                                                                    | <                                                                                                    |                                 |                          |          |  |  |  |
|                                                               | Add Responsibility Are<br>Secondment Details<br>If you are on secondment, o<br>Job purpose:                                                                                                    | amplete the following section:                                                                                                    |                                                                                                    | × ×                                                                                                    |                                 |                          |          |  |  |  |
|                                                               | Add Responsibility Are<br>Secondment Details<br>If you are on secondment, o<br>Job purpose:<br>Current Key Performance Ar                                                                                                    | eas: 2                                                                                                    |                                                                                                    | < ×                                                                                                    |                                 |                          |          |  |  |  |
|                                                               | Add Responsibility Are Secondment Details If you are on secondment, o Job purpose: Current Key Performance Ar                                                                                                    | complete the following section:                                                                                                    |                                                                                                    | < x                                                                                                    |                                 |                          |          |  |  |  |
|                                                               | Add Responsibility Are<br>Secondment Details<br>If you are on secondment, o<br>Job purpose:<br>Current Key Performance Ar                                                                                                    | eas: 2                                                                                                    |                                                                                                    | <ul> <li>X</li> <li>X</li> </ul>                                                                                                    |                                 |                          |          |  |  |  |
|                                                               | Add Responsibility Are<br>Secondment Details<br>If you are on secondment, o<br>Job purpose:<br>Current Key Performance Ar                                                                                                    | ea<br>omplete the following section:<br>1<br>*eas: 2                                                                                                    |                                                                                                    | < X                                                                                                    |                                 |                          |          |  |  |  |
|                                                               | Add Responsibility Are<br>Secondment Details<br>If you are on secondment, o<br>Job purpose:<br>Current Key Performance Ar                                                                                                    | eas: 2                                                                                                    |                                                                                                    | < ×                                                                                                    |                                 |                          |          |  |  |  |
|                                                               | Add Responsibility Are<br>Secondment Details<br>If you are on secondment, o<br>Job purpose:<br>Current Key Performance Ar                                                                                                    | and a section of the following section:                                                                                                    |                                                                                                    |                                                                                                    |                                 |                          |          |  |  |  |
|                                                               | Add Responsibility Are<br>Secondment Details<br>If you are on secondment, o<br>Job purpose:<br>Current Key Performance Ar<br>Additional Comments                                                                                                    | complete the following section:                                                                                                    |                                                                                                    | < <u>8</u>                                                                                                    |                                 |                          |          |  |  |  |
|                                                               | Add Responsibility Are<br>Secondment Details<br>If you are on secondment, o<br>Job purpose:<br>Current Key Performance Ar<br>Additional Comments:                                                                                                    | eas:          3                                                                                                    |                                                                                                    | < 3 <                                                                                                    |                                 |                          |          |  |  |  |
|                                                               | Add Responsibility Are<br>Secondment Details<br>If you are on secondment, o<br>Job purpose:<br>Current Key Performance Ar<br>Additional Comments:                                                                                                    | eas:          3                                                                                                    |                                                                                                    | <ul> <li>(1)</li> <li>(2)</li> <li>(3)</li> <li>(4)</li> <li>(5)</li> <li>(5)</li> <li>(6)</li> <li>(7)</li> <li>(7)</li> <li>(8)</li> <li>(9)</li> <li>(9)</li></ul> |                                 |                          |          |  |  |  |
|                                                               | Add Responsibility Are<br>Secondment Details<br>If you are on secondment, o<br>Job purpose:<br>Current Key Performance Ar<br>Additional Comments:                                                                                                    | ea complete the following section:                                                                                                    |                                                                                                    | <ul> <li>(1)</li> <li>(2)</li> <li>(3)</li> <li>(4)</li> <li>(5)</li> <li>(5)</li> <li>(6)</li> <li>(7)</li> <li>(7)</li> <li>(8)</li> <li>(9)</li> <li>(9)</li></ul> |                                 |                          |          |  |  |  |
|                                                               | Add Responsibility Are<br>Secondment Details<br>If you are on secondment, o<br>Job purpose:<br>Current Key Performance Ar<br>Additional Comments:                                                                                                    | an interference in the following section:                                                                                                    |                                                                                                    |                                                                                                    |                                 |                          |          |  |  |  |
|                                                               | Add Responsibility Are<br>Secondment Details<br>If you are on secondment, o<br>Job purpose:<br>Current Key Performance Ar<br>Additional Comments:                                                                                                    | sa           complete the following section:           1           2           3                                                                                                    |                                                                                                    |                                                                                                    |                                 |                          |          |  |  |  |

If the Job Title field is empty, it means you still have to complete the detail in the **Occupational Details** section.

| Back Save Next               |                        |
|------------------------------|------------------------|
| - Occupation Details         |                        |
| Job Title :                  | Provide My Job Details |
| Job Title Alternative Name : |                        |
| Job Purpose:                 |                        |
|                              |                        |

#### Figure 3

Click **Provide My Job Details** as indicated in Figure 3. The **Occupational Details** page will be displayed as indicated in Figure 4.

| Signify                                                                                                    | Gapskill Log Out 👔 🖾 🖾 🖍 TU 🎯                                                                                                    |
|----------------------------------------------------------------------------------------------------|----------------------------------------------------------------------------------------------------|
| Sections<br>• Audit Instructions<br>• My Progress                                                                                                    | Occupational Details                                                                                                    |
| Personal Details     Demographic Information     Qualifications     Training and Development     Professional Memberships     Previous Work Experience | <ul> <li>Click CHANGE to enteryour current occupational details.</li> <li>Once done, use NEXT to continue to the next page.</li> <li>BACK will take you to the previous page.</li> </ul> |
| Occupational Details     Occupational Competencies (KPAs)     Recognition of Prior Learning     Local Government Knowledge Areas     Second            | Back Change Next                                                                                                    |
| <ul> <li>My Progress</li> <li>Summary Report</li> <li>Log Out</li> </ul>                                                                               | You currently have no Occupational details                                                                                                    |

#### Figure 4

Click the **Change** button, the **Occupation Details** (Edit) page will be displayed as indicated in Figure 5. You can now edit your occupation detail on your profile.

| Signify                                                                                                    | Gapskill                                              |                                            | <b>@</b>   |
|----------------------------------------------------------------------------------------------------|-------------------------------------------------------|--------------------------------------------|------------|
| Sections     Audit Instructions     My Progress                                                                                                    | Occupational Details(Edit)                            |                                            |            |
| Personal Decails     Demographic Information     Qualifications     Training and Development     Professional Memberships     Previous Work Experience     Occupational Details     Occupational Completencies (KPAs)     Recognition of Prior Learning     Local Government Knowledge Areas | • Use the K to search for an Oc<br>Cancel Save        | coupation - Job Title combination.         |            |
| General     Mix Progress                                                                                                    | Occupation :                                          |                                            | Q.         |
| Summary Report     Log Out                                                                                                    | Alternative Name / Job Title :                        |                                            |            |
|                                                                                                    | Occupational Category:                                |                                            |            |
|                                                                                                    | Name of Functional Unit:                              |                                            | <b>v</b> . |
|                                                                                                    | Are you a Section 57 Manager? :                       | Yes O No                                   |            |
|                                                                                                    | Job Grade :                                           |                                            |            |
|                                                                                                    | Critical Occupation :                                 | Yes ⊛ No                                   |            |
|                                                                                                    | Employment Status :                                   |                                            | <b>v</b> x |
|                                                                                                    | Organisation Municipal Division :                     |                                            | ~          |
|                                                                                                    | Municipal division you are currently placed in :      |                                            | ~          |
|                                                                                                    | Post Level:                                           |                                            |            |
|                                                                                                    |                                                       |                                            |            |
|                                                                                                    |                                                       |                                            | ~          |
|                                                                                                    | Date absorbed in occupational category / job family   | : Year : 2010 💙 Month : Sep 🔽              |            |
|                                                                                                    | Date promoted / appointed to current position :       | Year: 2010 V Month : Sep V                 |            |
|                                                                                                    | Years Experience in Current Position :                | 0 year (s) and 0 month (s) experience      |            |
|                                                                                                    | Occupational Constraints                              |                                            |            |
|                                                                                                    |                                                       |                                            |            |
|                                                                                                    | It applicable to your occupation, state the constrain | nts that make your job difficult to do.    |            |
|                                                                                                    | Finance Related Constraints                           | Individual Development Related Constraints |            |
|                                                                                                    |                                                       |                                            |            |
|                                                                                                    |                                                       |                                            |            |
|                                                                                                    |                                                       |                                            |            |
|                                                                                                    |                                                       |                                            |            |
|                                                                                                    |                                                       |                                            |            |
|                                                                                                    | Work Process Related Constraints                      | Stakeholder Relations Constraints          |            |
|                                                                                                    |                                                       |                                            |            |
|                                                                                                    |                                                       |                                            |            |
|                                                                                                    |                                                       |                                            |            |
|                                                                                                    |                                                       |                                            |            |
|                                                                                                    |                                                       |                                            |            |
|                                                                                                    |                                                       |                                            |            |
|                                                                                                    | Uther Constraints                                     |                                            |            |
|                                                                                                    |                                                       | -                                          |            |
|                                                                                                    |                                                       |                                            |            |
|                                                                                                    |                                                       |                                            |            |
|                                                                                                    |                                                       |                                            |            |
|                                                                                                    |                                                       |                                            |            |
|                                                                                                    |                                                       |                                            |            |

## 3. **RECOGNITION OF PRIOR LEARNING SECTION**

Click the **Recognition of Prior Learning** link as indicated in the screenshot on the right. After clicking the link the **Recognition of Prior Learning** window will be displayed as indicated in Figure 6.

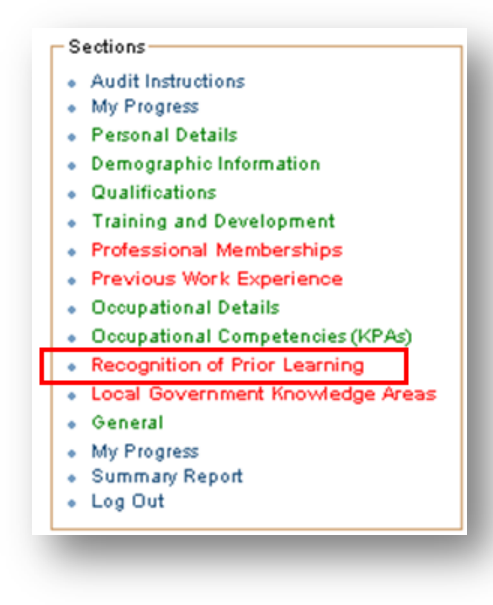

You can now view your Recognition of Prior Learning and/ or Add your Prior Learning to the list.

| Signify                                                                                                    | Gapskill                                                                                                    | Log Out                                                                                                    |                                 | ATU  | ۲      |
|----------------------------------------------------------------------------------------------------|----------------------------------------------------------------------------------------------------|----------------------------------------------------------------------------------------------------|---------------------------------|------|--------|
| Audit Instructions<br>Audit Instructions<br>My Progress<br>Personal Details<br>Demographic Information<br>Qualifications<br>Training and Development<br>Professional Memberships<br>Previous Work Experience<br>Occupational Details<br>Occupational Competencies (KPAs)<br>Recognition of Prior Learning<br>Local Government Knowledge Areas<br>General | Recognition Of Prior Learning            • Click NOT A            • Click Not A            • A table of as            • Click the ED         Not Applicable         Back       Add New         Next | 9<br>PPLICABLE if this section is not applicable to you.<br>EW button for every assessment you want to add to your list.<br>sessments will appear once the first assessment record has been added.<br>IT icon with the table to update a specific assessment. Use DELETE to to | remove an incorrect assessment. |      |        |
| My Progress<br>Summary Report<br>Log Out                                                                                                    |                                                                                                    | Area of Assessment                                                                                                    | Date Record<br>Last Updated     | Edit | Delete |
| -                                                                                                    | Finance                                                                                                    |                                                                                                    | 2010/04/08                      | 1    | =      |
|                                                                                                    | Techical                                                                                                    |                                                                                                    | 2010/04/08                      | 1    |        |

On this page a number of actions are possible.

**Next/Back**: In order to continue to the next (or previous) section, use these navigation buttons, or you can use the **Quicklinks** on the left hand Menu.

**Not Applicable:** If this section does not apply to you, click **Not Applicable** to indicate that you have completed the section.

**Edit**: If you need to amend an existing RPL record, click **Edit** next to the applicable record to open it in the **Recognition of Prior Learning** (edit) screen.

**Delete**: If you need to remove an existing RPL record, click **Delete** next to the applicable record.

**Add New**: If you need to add RPL records, click **Add New** to open a blank record as shown below. You can now provide your details.

| Signify                                                                                                    | Gapskill Log Out Sales MATU                                                                                                    | ) |
|----------------------------------------------------------------------------------------------------|----------------------------------------------------------------------------------------------------|---|
| Sections -<br>Audit Instructions<br>My Progress<br>Personal Details<br>Demographic Information<br>Qualifications<br>Training and Development<br>Professional Memberships<br>Previous Work Experience<br>Occupational Details<br>Occupational Details<br>Occupational Details<br>Cocupational Details<br>Cocupational Details<br>Superior Construction (KPAs)<br>Recognition of Prior Learning<br>Local Government Knowledge Areas<br>Seneral<br>My Progress<br>Summary Report<br>Log Out | Cancel Save     Date Record Last Updated: 2010/04/08 - 16:23     Assessment: Occupieted To be Done     Area of Assessment: Finance     Date: 2010/04/08 - 16:23     More Lavel: Lavel: To be Done     Area of Assessment: Finance     Office Use     Verified by senior / supervisor / HR (eg. payroll data): Yes One     Comments: |   |
|                                                                                                    |                                                                                                    |   |

## 4. LOCAL GOVERNMENT KNOWLEDGE AREAS SECTION

Click the Local Government Knowledge Areas link as indicated in the screenshot on the right. After clicking the link the Local Government Knowledge Areas window will be displayed as shown below.

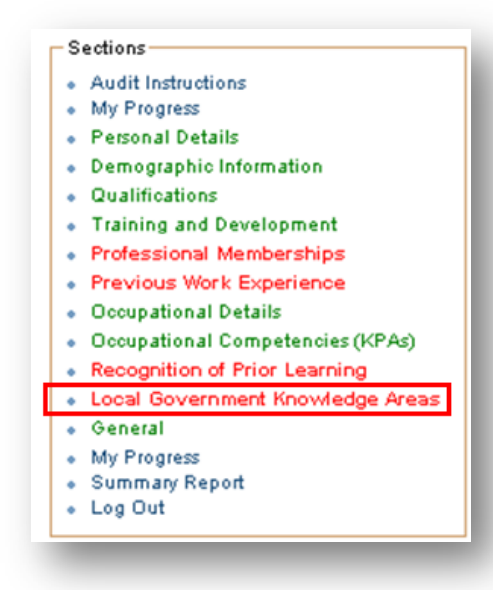

In the **Local Government Knowledge Areas** section you can rate your level of knowledge of the various areas within your municipality. You will also be able to indicate if this knowledge area is applicable to your occupation or if it is a general knowledge area.

| Signify                                                                                                    | Gapskill                                                                                                    | Log Out |                                                                                                    |                                                                                                    |                                                                                                    | A        | IÅ                                                                                                    | AT       | u 🞯                         |
|----------------------------------------------------------------------------------------------------|----------------------------------------------------------------------------------------------------|---------|----------------------------------------------------------------------------------------------------|----------------------------------------------------------------------------------------------------|----------------------------------------------------------------------------------------------------|----------|----------------------------------------------------------------------------------------------------|----------|-----------------------------|
| ons                                                                                                    | Local Government Knowledge Areas                                                                                                    |         |                                                                                                    |                                                                                                    |                                                                                                    |          |                                                                                                    |          |                             |
| Progress<br>onal Details<br>lographic Information<br>Illifostions<br>Inling and Development<br>essional Nemberships<br>ious Work Experience<br>upational Details | Click NOT APPLICABLE if this section is not applicable to you.     Click the CHANGE button to set the changes you made.     Click the SAVE button to set the changes you made.     B. I-indicates an Batish knowledge of the Area.     I- Indicates an Advanced knowledge of the Area.     E - Indicates an Advanced knowledge of the Area.     E - Indicates an Expert knowledge of the Area. |         |                                                                                                    |                                                                                                    |                                                                                                    |          |                                                                                                    |          |                             |
| upational Competencies (KPAs)<br>gonition of Prior Learning<br>Il Government Knowledge Areas<br>eral<br>"Yogress<br>mary Report<br>Out                           | Not Applicable Back Change Next                                                                                                    |         |                                                                                                    |                                                                                                    |                                                                                                    |          |                                                                                                    |          |                             |
|                                                                                                    | Knowledge Area                                                                                                    |         | General                                                                                                    | Occupation Specific                                                                                                    |                                                                                                    |          |                                                                                                    |          | Date Record<br>Last Updated |
|                                                                                                    | Goals and objectives of the municipality                                                                                                    |         |                                                                                                    | <b>v</b>                                                                                                    | <ul> <li>Image: A start of the start of the start of</li></ul> |          |                                                                                                    |          | 2009/03/27                  |
|                                                                                                    | Powers and functions of the municipality                                                                                                    |         |                                                                                                    | <ul> <li>Image: A second second s</li></ul> | <ul> <li>Image: A start of the start of the start of</li></ul> |          |                                                                                                    |          | 2009/03/27                  |
|                                                                                                    | Municipality structures and systems                                                                                                    |         | <b>v</b>                                                                                                    |                                                                                                    |                                                                                                    |          | <b>√</b>                                                                                                    |          | 2009/03/27                  |
|                                                                                                    | Integrated Development Planning                                                                                                    |         |                                                                                                    | <b>v</b>                                                                                                    |                                                                                                    |          |                                                                                                    | <b>√</b> | 2009/03/27                  |
|                                                                                                    | Environmental Management                                                                                                    |         | <b>v</b>                                                                                                    |                                                                                                    |                                                                                                    |          | <b>√</b>                                                                                                    |          | 2009/03/27                  |
|                                                                                                    | The Performance Management System                                                                                                    |         |                                                                                                    | <b>v</b>                                                                                                    |                                                                                                    | <b>√</b> |                                                                                                    |          | 2009/03/27                  |
|                                                                                                    | HR policies and procedures                                                                                                    |         | <b>V</b>                                                                                                    |                                                                                                    | <ul> <li>Image: A start of the start of the start of</li></ul> |          |                                                                                                    |          | 2009/03/27                  |
|                                                                                                    | Water and Sanitation                                                                                                    |         |                                                                                                    | <b>v</b>                                                                                                    |                                                                                                    | <b>√</b> |                                                                                                    |          | 2009/03/27                  |
|                                                                                                    | Roads and Storm Water                                                                                                    |         | <b>V</b>                                                                                                    |                                                                                                    |                                                                                                    |          | <ul> <li>Image: A start of the start of the start of</li></ul> |          | 2009/03/27                  |
|                                                                                                    | Housing                                                                                                    |         |                                                                                                    | <b>v</b>                                                                                                    |                                                                                                    |          |                                                                                                    | <b>√</b> | 2009/03/27                  |
|                                                                                                    | Planning (town planning, etc.)                                                                                                    |         | <b>√</b>                                                                                                    |                                                                                                    |                                                                                                    |          | <b>√</b>                                                                                                    |          | 2009/03/27                  |
|                                                                                                    | Emergency Services (Disaster Management)                                                                                                    |         |                                                                                                    | <b>v</b>                                                                                                    |                                                                                                    | <b>V</b> |                                                                                                    |          | 2009/03/27                  |
|                                                                                                    | Batho Pele Principles                                                                                                    |         | ×                                                                                                    |                                                                                                    | <ul> <li>Image: A start of the start of the start of</li></ul> |          |                                                                                                    |          | 2009/03/27                  |
|                                                                                                    | Municipal Finance Management                                                                                                    |         |                                                                                                    | <b>v</b>                                                                                                    |                                                                                                    | <b>√</b> |                                                                                                    |          | 2009/03/27                  |
|                                                                                                    | Stakeholder participation                                                                                                    |         | ×                                                                                                    |                                                                                                    |                                                                                                    |          | <b>v</b>                                                                                                    |          | 2009/03/27                  |
|                                                                                                    | Legislation                                                                                                    |         |                                                                                                    | <b>v</b>                                                                                                    |                                                                                                    |          |                                                                                                    | <b>√</b> | 2009/03/27                  |
|                                                                                                    | Municipal Transformation and Organisational Developm                                                                                                    | ent     | <ul> <li>Image: A start of the start of the start of</li></ul> |                                                                                                    |                                                                                                    |          | <ul> <li>Image: A start of the start of the start of</li></ul> |          | 2009/03/27                  |
|                                                                                                    | Basic Service Delivery                                                                                                    |         |                                                                                                    | 4                                                                                                    |                                                                                                    | 1        |                                                                                                    |          | 2009/03/27                  |
|                                                                                                    | Local Economic Development                                                                                                    |         | <b>v</b>                                                                                                    | · · · · ·                                                                                                    | 1                                                                                                    |          |                                                                                                    |          | 2009/03/27                  |
|                                                                                                    | Municipal Financial Viability and Management                                                                                                    |         |                                                                                                    | 1                                                                                                    |                                                                                                    | 1        |                                                                                                    |          | 2009/03/27                  |
|                                                                                                    | Good Governance and Public Participation                                                                                                    |         | 1                                                                                                    | · · · ·                                                                                                    |                                                                                                    | -        | 1                                                                                                    |          | 2009/03/27                  |
|                                                                                                    | Monitoring and Evaluation                                                                                                    |         | •                                                                                                    | Л                                                                                                    |                                                                                                    |          | Ť                                                                                                    | 1        | 2009/02/27                  |
|                                                                                                    | Monitoring and Evaluation<br>Other Knowledge Areas                                                                                                    |         |                                                                                                    | <b>√</b>                                                                                                    |                                                                                                    |          |                                                                                                    |          | 2008/03/27                  |

On this page a number of actions are possible.

**Next/Back**: In order to continue to the next (or previous) section, use these navigation buttons, or you can use the **Quicklinks** on the left hand Menu.

**Not Applicable:** If this section does not apply to you, click **Not Applicable** to indicate that you have completed the section.

**Change**: If you want to rate your knowledge levels, click **Change** to open **Local Government Knowledge Areas**(edit) screen as shown in Figure 7.

| Signify                                                                                                    | Gapskill Log (                                                                                                    | )ut                                           |                     |                                             | <b>BA</b> | IÅ                                      | АТ                              | U 🙆                                                                                 |
|----------------------------------------------------------------------------------------------------|----------------------------------------------------------------------------------------------------|-----------------------------------------------|---------------------|---------------------------------------------|-----------|-----------------------------------------|---------------------------------|-------------------------------------------------------------------------------------|
| structions                                                                                                    | Local Government Knowledge Areas (Change)                                                                                                    |                                               |                     |                                             |           |                                         |                                 |                                                                                     |
| ress<br>aphic Information<br>actions<br>g and Development<br>onal Memberships<br>S Work Experience<br>tional Details | Click NOT APPLICABLE if this section is not applicable to<br>Remember to SAVE before leaving the page.<br>B - Indicates a Basic knowledge of the Area.<br>I - Indicates an Intermediste knowledge of the Area.<br>A - Indicates an Advanced knowledge of the Area.<br>E - Indicates an Expert knowledge of the Area. | о уои.                                        |                     |                                             |           |                                         |                                 |                                                                                     |
| tional Competencies (KPAs)<br>ition of Prior Learning<br>iovernment Knowledge Areas<br>I<br>gress<br>ry Report<br>t  | Not Applicable<br>Back Cancel Save                                                                                                    |                                               |                     |                                             |           |                                         |                                 |                                                                                     |
|                                                                                                    |                                                                                                    |                                               |                     |                                             |           |                                         |                                 |                                                                                     |
|                                                                                                    | Knowledge Area                                                                                                    | General                                       | Occupation Specific |                                             |           |                                         |                                 | Date Record<br>Last Updated                                                         |
|                                                                                                    | Knowledge Area<br>Goals and objectives of the municipality                                                                                                    | General                                       | Occupation Specific | B                                           | ۱<br>()   | A<br>()                                 | E                               | Date Record<br>Last Updated<br>2009/03/27                                           |
|                                                                                                    | Knowledge Area<br>Goals and objectives of the municipality<br>Powers and functions of the municipality                                                                                                    | General                                       | Occupation Specific | B                                           |           | A<br>()<br>()                           | E                               | Date Record<br>Last Updated<br>2009/03/27<br>2009/03/27                             |
|                                                                                                    | Knowledge Area<br>Goals and objectives of the municipality<br>Powers and functions of the municipality<br>Municipality structures and systems                                                                                                    | General                                       | Occupation Specific | B () () () () () () () () () () () () ()    |           | ▲<br>○<br>○                             | E                               | Date Record<br>Last Updated<br>2009/03/27<br>2009/03/27<br>2009/03/27               |
|                                                                                                    | Knowledge Area<br>Goals and objectives of the municipality<br>Powers and functions of the municipality<br>Municipality structures and systems<br>Monitoring and Evaluation                                                                                                    | General C C C C C C C C C C C C C C C C C C C | Occupation Specific | B<br>()<br>()<br>()<br>()<br>()<br>()<br>() |           | A 0 0 0 0 0 0 0 0 0 0 0 0 0 0 0 0 0 0 0 | E<br>()<br>()<br>()<br>()<br>() | Date Record<br>Last Updated<br>2009/03/27<br>2009/03/27<br>2009/03/27<br>2009/03/27 |

## 5. GENERAL SECTION

Click the **General** link as indicated in the screenshot on the right. After clicking the link the **National KPI Feedback** (list) window will be displayed as indicated in Figure 8.

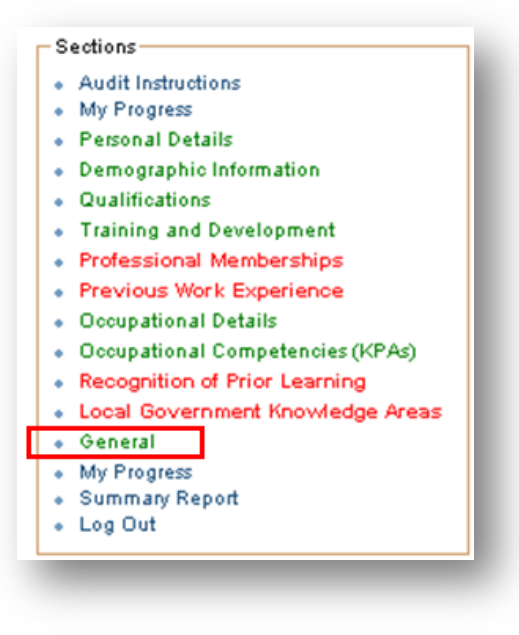

In this section you can rate the various sections of your municipality and you will also be able to add a comment to each of the sections.

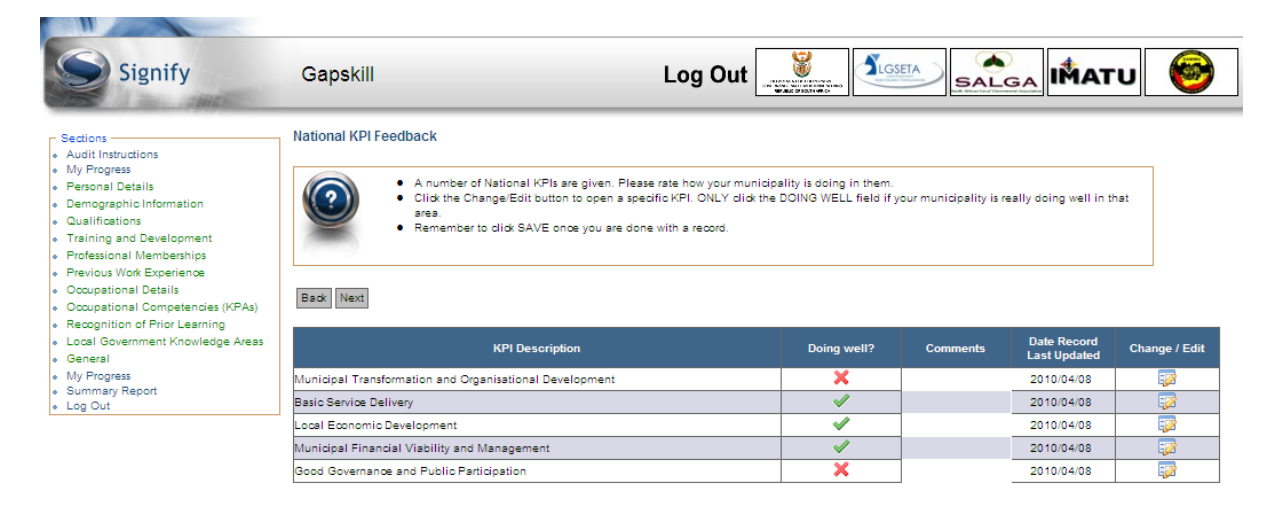

On this page a number of actions are possible.

**Next/Back**: In order to continue to the next (or previous) section, use these navigation buttons, or you can use the **Quicklinks** on the left hand Menu.

**Change/Edit**: If you want to rate the national KPIs, click **Change/Edit** next to the applicable KPI record to open **National KPI Feedback** (edit) screen as shown below.

| Signify                                                                                                    | Gapskill                                                                                                    | Log Out                                                         |                                                                            |                                                                                     | υ 🎯           |
|----------------------------------------------------------------------------------------------------|----------------------------------------------------------------------------------------------------|-----------------------------------------------------------------|----------------------------------------------------------------------------|-------------------------------------------------------------------------------------|---------------|
| ns<br>Instructions<br>rogress<br>unal Details<br>graphic Information<br>fications                                                                                                    | National KPI Feedback  A number of National KPIs are given. Plea Click the Change/Edit button to open a spe area. Remember to click SAVE once you are dor                             | ise rate how your m<br>ecific KPI. ONLY di<br>ne with a record. | unicipality is doing in them.<br>Ick the DOING WELL field if your municipa | lity is really doing well in t                                                      | hat           |
| ing and Development<br>ssional Memberships<br>ous Work Experience<br>pational Details<br>pational Competencies (KPAs)<br>pational Competencies                                                                             | Back Next                                                                                                    |                                                                 |                                                                            |                                                                                     |               |
| ing and Development<br>ssional Memberships<br>ous Work Experience<br>pational Details<br>pational Competencies (KPAs)<br>gnition of Prior Learning<br>I Government Knowledge Areas<br>rel                                  | Back Next KPI Description                                                                                                    | Doing well?                                                     | Comments                                                                   | Date Record<br>Last Updated                                                         | Change / Edit |
| ing and Development<br>ssional Memberships<br>ous Work Experience<br>pational Details<br>pational Competencies (KPAs)<br>grition of Prior Learning<br>Government Knowledge Areas<br>real                                   | Back Next<br>KPI Description<br>Municipal Transformation and Organisational Development                                                                                               | Doing well?                                                     | Comments                                                                   | Date Record<br>Last Updated<br>2010/04/08                                           | Change / Edit |
| ing and Development<br>ssional Memberships<br>ous Work Experience<br>pational Competencies (KPAs)<br>gnition of Prior Learning<br>Government Knowledge Areas<br>ral<br>rogress<br>mary Report<br>Dut                       | Back Next<br>KPI Description<br>Municipal Transformation and Organisational Development<br>Basic Service Delivery                                                                     | Doing well?                                                     | Comments<br>Many problems                                                  | Date Record<br>Last Updated<br>2010/04/08<br>2010/04/08                             | Change / Edit |
| ing and Development<br>ssional Memberships<br>out Work Experience<br>pational Details<br>pational Competencies (KPAs)<br>gnition of Prior Learning<br>i Government Knowledge Areas<br>ral<br>organes<br>mary Report<br>Dut | Eack Next<br>KPI Description<br>Nunicipal Transformation and Organisational Development<br>Basic Service Delivery<br>Local Economic Development                                       | Doing well?                                                     | Comments<br>Many problems                                                  | Date Record<br>Last Updated<br>2010/04/08<br>2010/04/08<br>2010/04/08               | Change / Edit |
| ing and Development<br>ssional Memberships<br>ous Work Experience<br>pational Details<br>pational Competencies (KPAs)<br>gnition of Prior Learning<br>of Government Knowledge Areas<br>ral<br>say Report<br>Dut            | KPI Description      Municipal Transformation and Organisational Development Basic Service Delivery      Local Economic Development      Municipal Financial Visbility and Management | Doing well?                                                     | Comments<br>Many problems                                                  | Date Record<br>Last Updated<br>2010/04/08<br>2010/04/08<br>2010/04/08<br>2010/04/08 | Change / Edit |

## 6. MY PROGRESS

Click **My Progress** as indicated in the screenshot on the right. After clicking the link the **My Progress** window will be displayed as shown here.

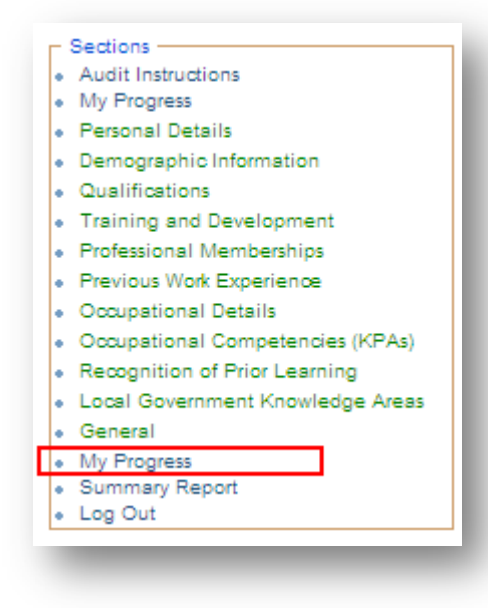

This screen summarises your progress through the different sections and also highlights if you skipped a section.

| Signify                                                                                                    | Gapskill Log Out                                                                                                    |                                                                                                    |                                                                                                    |
|----------------------------------------------------------------------------------------------------|----------------------------------------------------------------------------------------------------|----------------------------------------------------------------------------------------------------|----------------------------------------------------------------------------------------------------|
| zions<br>idit Instructions<br>y Progress<br>sronal Details<br>imographic Information<br>aslifications<br>aining and Development<br>ofessional Memberships<br>evious Work Experience<br>coupational Details<br>coupational Competencies (KPAs) | My Progress The table below shows all the sections you have to complete. Only the G  The red X will turn into a green chedmark after you have supplie Remember to SAVE every section before continuing to the next. Please use the NEXT button to navigate from section to section. Back Finish                                                                                                    | ENERAL section is optional.<br>ad information for a section.                                                                                                    |                                                                                                    |
| sneral<br>y Progress<br>immary Report                                                                                                    | All your sections have been completed. If you are satisfied with the information you sup<br>able to access the information again.<br>Permanent Save                                                                                                    | plied you can use the button below to save yo                                                                                                    | our details permanently. You will                                                                                                    |
| ocal Government Knowledge Areas<br>eneral<br>y Progress<br>ummary Report<br>g Out                                                                                                    | All your sections have been completed. If you are satisfied with the information you sup<br>able to access the information again.<br>Permanent Save<br>Section Description                                                                                                    | plied you can use the button below to save yo                                                                                                    | our details permanently. You will<br>Date of Completion                                                                                                    |
| ag Government Knowledge Areas<br>eneral<br>y Progress<br>ummary Report<br>ig Out                                                                                                    | All your sections have been completed. If you are satisfied with the information you sup<br>able to access the information again.<br>Permanent Save Section Description Personal Details                                                                                                    | plied you can use the button below to save yo<br>Complete                                                                                                    | our details permanently. You will<br>Date of Completion<br>2010/09/29                                                                                                    |
| ag Government Knowledge Areas<br>eneral<br>y Progress<br>ummary Report<br>ig Out                                                                                                    | All your sections have been completed. If you are satisfied with the information you sup<br>able to access the information again.<br>Permanent Save Section Description Personal Details Demographic Information                                                                                                    | Complete                                                                                                    | Date of Completion<br>2010/09/29<br>2010/09/14                                                                                                    |
| cal Government Knowledge Areas<br>eneral<br>/ Progress<br>mmary Report<br>g Out                                                                                                    | All your sections have been completed. If you are satisfied with the information you sup<br>able to access the information again.           Permanent Save         Section Description           Personal Details         Demographic Information           Qualifications         Qualifications                                                                                                    | Iplied you can use the button below to save yo Complete                                                                                                    | Date of Completion<br>2010/09/29<br>2010/09/14<br>2010/06/14                                                                                                    |
| ag Government Knowledge Areas<br>eneral<br>y Progress<br>mmary Report<br>ig Out                                                                                                    | All your sections have been completed. If you are satisfied with the information you sup<br>able to access the information again.           Permanent Save         Section Description           Personal Details         Demographic Information           Qualifications         Training and Development                                                                                                    | Iplied you can use the button below to save your can use the button below to save your can be button below to save your can be button be button be button be button be button be button be button be b | Date of Completion<br>2010/09/29<br>2010/09/14<br>2010/06/14<br>2010/06/15                                                                                                    |
| al Government Knowledge Areas<br>eneral<br>y Progress<br>mmary Report<br>ig Out                                                                                                    | All your sections have been completed. If you are satisfied with the information you sup<br>able to access the information again.           Permanent Save           Section Description           Personal Details           Demographic Information           Qualifications           Training and Development           Professional Memberships                                                                                                    | Iplied you can use the button below to save your can use the button below to save your can use the button be | Date of Completion<br>2010/09/29<br>2010/09/14<br>2010/06/14<br>2009/05/15<br>2009/05/15                                                                                                    |
| ag Government Knowledge Areas<br>eneral<br>y Progress<br>ummary Report<br>ig Out                                                                                                    | All your sections have been completed. If you are satisfied with the information you sup<br>able to access the information again.<br>Permanent Save  Section Description  Personal Details  Demographic Information  Qualifications  Training and Development  Professional Memberships  Previous Work Experience                                                                                                    | complete<br>Complete<br>V<br>V<br>V<br>V<br>V<br>V<br>V<br>V<br>V<br>V<br>V<br>V<br>V<br>V<br>V<br>V<br>V<br>V                                                                                                    | Date of Completion<br>2010/09/29<br>2010/09/14<br>2010/06/14<br>2010/06/15<br>2010/11/02<br>2010/06/24                                                                                                    |
| ag Government Knowledge Areas<br>eneral<br>y Progress<br>ummary Report<br>ig Out                                                                                                    | All your sections have been completed. If you are satisfied with the information you sup<br>able to access the information again.<br>Permanent Save  Section Description  Personal Details  Demographic Information  Qualifications  Training and Development  Professional Memberships  Previous Work Experience  Occupational Details                                                                                                    | Piled you can use the button below to save yo<br>Complete                                                                                                    | Date of Completion           2010/09/29           2010/09/14           2010/09/18           2009/05/15           2010/01/102           2010/09/24           2010/09/24                                                                                                    |
| al Government Knowledge Areas<br>neral<br>Progress<br>mmary Report<br>g Out                                                                                                    | All your sections have been completed. If you are satisfied with the information you sup<br>able to access the information again.<br>Permanent Save  Section Description  Personal Details Demographic Information Qualifications Training and Development Professional Memberships Previous Work Experience Occupational Details Occupational Details Occupational Completencies (KPAs)                                                                        | Piled you can use the button below to save yo<br>Complete                                                                                                    | Date of Completion           2010/09/29           2010/09/19           2010/08/14           2009/08/16           2010/08/16           2010/08/16           2010/08/16           2010/08/16           2010/08/16           2010/08/16           2010/08/124           2010/08/24           2010/08/20                     |
| al Government Knowledge Areas<br>reral<br>Progress<br>mmary Report<br>Out                                                                                                    | All your sections have been completed. If you are satisfied with the information you sup<br>able to access the information again.<br>Personal Details  Personal Details  Demographic Information  Qualifications  Training and Development  Professional Memberships  Previous Work Experience  Occupational Details  Occupational Details  Recognition of Prior Learning                                                                                       | Polled you can use the button below to save your can use the button below to save your can be can be | Date of Completion           2010/09/29           2010/09/29           2010/09/14           2009/05/15           2010/08/25           2010/08/24           2010/08/24           2010/09/26           2010/08/26           2010/08/24           2010/10/20           2010/10/20                                           |
| a Government Knowledge Areas<br>neral<br>Progress<br>mmary Report<br>; Out                                                                                                    | All your sections have been completed. If you are satisfied with the information you sup<br>able to access the information again.<br>Permanent Save  Section Description  Personal Details  Demographic Information  Qualifications  Training and Development  Professional Memberships  Previous Work Experience  Occupational Details  Occupational Details  Cocupational Competencies (KPAs)  Recognition of Prior Learning Local Government Knowledge Areas | Complete       Image: Complete       Image: Compl                                                                                                    | Date of Completion           2010/09/29           2010/09/29           2010/09/14           2010/08/18           2009/05/16           2010/06/24           2010/08/29           2010/08/18           2010/08/18           2010/08/24           2010/08/24           2010/04/08           2010/04/08           2009/03/04 |

If you are satisfied with how you completed the sections and <u>IF YOU ARE NOT PLANNING TO REVISE</u> <u>ANY DETAILS AGAIN</u>, you can go ahead and click **PERMANENT SAVE** to save and **LOCK** your records. You will <u>NOT</u> be able to access your records again.